## Intranet.net

## Zpracování eNeschopenek s aplikací eIntranet

Díky aplikaci elntranet můžete nově automaticky zpracovávat eNeschopenky, a to takto:

- 1) Automaticky zapisovat nepřítomnost uživatelů do modulu docházka
- 2) Udržovat přehled pro HR/mzdové oddělení o neschopenkách uživatelů v modulu eNeschopenka (aktivní i již proběhlé neschopnosti – přehledné tabulkové zobrazení včetně vyhledávání a stažení originálních informací o neschopnosti od ČSSZ ve formátu pdf)

## Jak nastavit zpracování eNeschopenek?

 eNeschopenky se zpracovávají skrz datové zprávy – nejdříve je tedy nutné si povolit modul datové zprávy v elntranetu a nastavit jejich stahování

U dané datové schránky zaškrtněte v rámci editace datové schránky možnost zpracovávat eNeschopenky – tím systému řeknete, aby tuto schránku využil k detekci eNeschopenek (možná již máte):

Při stahování automaticky zpracovávat eNeschopenky - mohou se zapisovat do modulu eNeschopenky a docházky.

Zpracovávat eNeschopenky:

Stahovat automaticky:

- U ČSSZ si aktivujte zasílání notifikací o eNeschopenkách do datové schránky nastavuje se prostřednictvím eportálu ČSSZ (možná již máte)
  - 3) **Povolte si modul eNeschopenka** v rámci sekce Povolené moduly a v Nastavení -> eNeschopenka nastavte oprávnění pro jednotlivé uživatele:

~

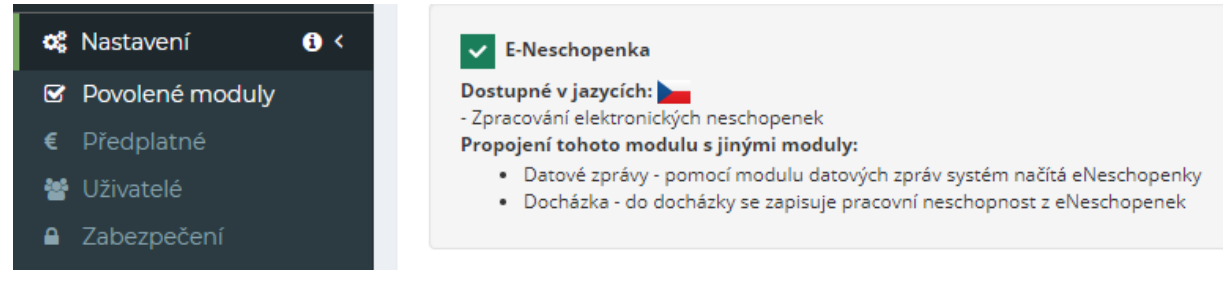

4) U uživatelů musíte mít zavedeno správně jméno, příjmení a datum narození – nastavíte v Nastavení -> Uživatelé (párování neschopenek probíhá na základě těchto parametrů – pokud by byly špatně zadány, párování by nefungovalo)

| Přidání/editace uživatele |          | × |
|---------------------------|----------|---|
|                           |          |   |
| Jméno:                    | Petr     |   |
| Příjmení:                 | Novák    |   |
| Datum narození:           | 1.1.1970 |   |

## 5) V nastavení modulu docházka **povolte zapisování nepřítomnosti** z modulu eNeschopenka

-

| 🎕 Nastavení                         | <b>i</b> < |                                                      |                  |
|-------------------------------------|------------|------------------------------------------------------|------------------|
| Povolené modu                       | ıly        | <b>い</b> Upozornit zamĕstnance při<br>nepotvrzení do | 6 dne            |
| € Předplatné                        |            |                                                      |                  |
| 嶜 Uživatelé                         |            |                                                      | 6 dne            |
| Zabezpečení                         |            | ⊖Odeslat přehled ne/potvrzených                      | Uživateli:       |
| 📽 Základní nastav                   | rení       |                                                      | Novák Petr [4] 🔹 |
| ┛ Adresář                           |            |                                                      | _                |
| Ankety                              |            | Logovat změny v docházce                             | ✓                |
| CRM                                 |            |                                                      |                  |
| 🗟 Cestovní příkazy                  | /          | Doplňovat docházku z eNeschopenek                    |                  |
| Datové zprávy                       |            | Dopinovat docinazka z creschopenek                   |                  |
| 🗣 Diskuze                           |            |                                                      |                  |
| O Docházka                          |            | Počítat nárok na stravenky                           | <b>~</b>         |
| <ul> <li>Docházka - čipy</li> </ul> | ,          |                                                      |                  |

6) Od této chvíle můžete u nově stažených datových zpráv v poznámkách vidět, zda systém správně spároval pracovní neschopnost, dle eNeschopenky a zadaných údajů, s příslušným uživatelem ve Vašem eIntranetu (jméno, příjmení, datum narození) a zapsal pracovní neschopnost:

|                    | •                  |                                |                                                                               |                  |  |  |
|--------------------|--------------------|--------------------------------|-------------------------------------------------------------------------------|------------------|--|--|
| Stav               | Doručené           |                                | Řeší                                                                          |                  |  |  |
| Přílohy            | vznikDpnl          | nfo.xml 🛓 🛛 vznikDpnInfo.pdf 🛓 |                                                                               |                  |  |  |
| Přílohy 🕄          | 7262768_           | R.zfo 📥                        | Doručenka v ZFO 🚯                                                             | 7262768_DI.zfo 🛓 |  |  |
| Poznámky<br>Zapsal | Datum              | Poznámka                       |                                                                               |                  |  |  |
| Systém             | 18.1.2020 20:21:21 | Zapsány informace o zah        | Zapsány informace o zahájení pracovní neschopnosti u uživatele Novák Petr [4] |                  |  |  |
| Novák Petr         | 18.1.2020 20:19:53 | Zpráva byla stažena z ISD      | S                                                                             |                  |  |  |
|                    |                    |                                |                                                                               |                  |  |  |